# カ ン タ ン 環 境 移 行 マニュアル

## Norton Ghostを使用しての、 現在ご利用のパソコンの HDD内容をSSDへコピーして 環境を移行する手順を説明します。

※ 本マニュアルは、「ノートパソコン(ラップトップ)用キット」及び 「デスクトップパソコン用キット」のお客様専用です。

SAMSUNG

## ■ Norton Ghostについて

製品添付CDのNorton Ghostは英語版となっております。 下記手順に従い、日本語版のNorton Ghostを入手して環境移行を行ってください。 なお、Norton Ghostの使用方法に関するサポートは、シマンテックサポートセンターへお問い合わせください。

## Norton Ghost日本語版の入手

下記ホームページにある表の「Japanese」行の以下をそれぞれクリックして、 Norton Ghost日本語版ソフトウェアとPDFマニュアルをダウンロードしてください。 [ダウンロードURL] http://www.samsung.com/global/business/semiconductor/magician/downloads.html

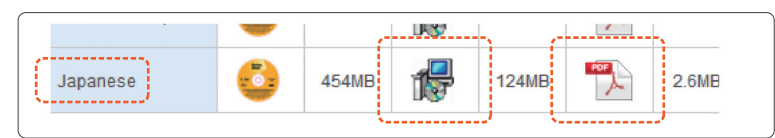

※Norton Ghostを利用する際に必要なプロダクトキーは、添付の英語版Norton GhostのCD-ROMケースに印刷されております。大切に保管してください。

## ■ 環境移行の準備

(1)シリアル番号の記入

サポートセンターへのお問い合わせ時に必要となりますので、製品のシリアル番号を以下へ記入してください。

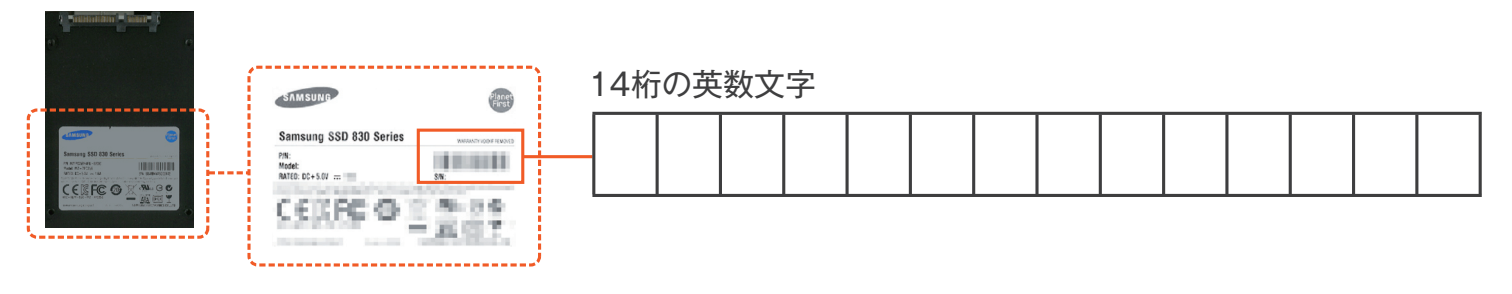

## (2)本製品の仮取り付け

環境移行の際には、データコピーのためパソコンに一旦HDDと本製品を同時に取り付ける必要があります。 下記のパソコンのタイプに応じて、本製品の仮取り付けを行ってください。

## <デスクトップパソコンの場合>

本製品を、コンピューターに内蔵のSATA ケーブルとSATA電源ケーブル、又は製 品に添付のケーブルや金具を使用して、 2台目のドライブとして取り付けます。作 業は必ず電源コードを抜いて行ってくだ さい。

## <ノートパソコンの場合>

本製品を添付のSATA←→USB変換 ケーブルを使って、パソコンのUSBポー トへ接続します。

変換ケーブルはバスパワーで動作しま すので、USBハブや延長コードは使用 しないでください。

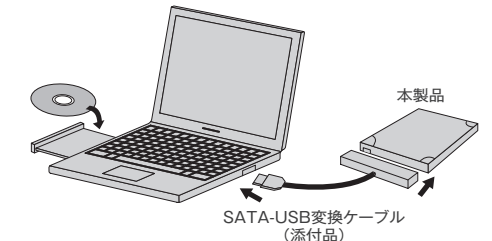

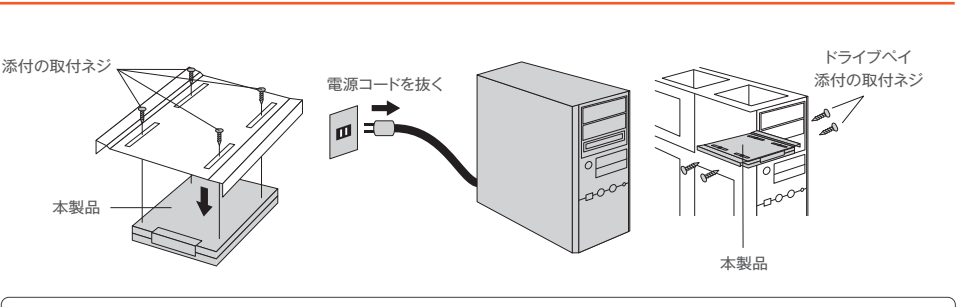

WindowsOSを起動して、「ディスクの管理」から取り付けた本製品が認識されている事を確認します。 下記画面に従い、本製品の初期化「ディスクの初期化」を行ってください。 取り付けた本製品は初期化されず、未割り当てとして認識されています。

| 「「「「「「「」」」 「「」」 「「」」 「「」」 「」」 「」 「」 「」 「」 「」 「」 「」 「」 「」 「」 「」 「」 「」 「」 「」 「」 「」 「」 「」 「」 「」 「」 「」 「」 「」 「」 「」 「」 「」 「」 「」 「」 「」 「」 「」 「」 「」 「」 「」 「」 「」 「」 「」 「」 「」 「」 「」 「」 「」 「」 「」 「」 「」  「」 「」 「」 「」 「」 「」 「」 「」 「」 「」 「」 「」 「」 「」 「」 」 「」 」 」 」 」 」 」 」 」 」 」 」 」 」 」 」 」 」 」 」 」 」 」 」 」 」 」 」 」 」 」 」 」 」 」 」 」 」 」 <th>2</th> | 2           |
|----------------------------------------------------------------------------------------------------|-------------|
| 238.47 GB                                                                                                    | 238.47 GB   |
| 初期化をれて                                                                                                    | 未割り当て       |
|                                                                                                    | ディスクの初期化(I) |
|                                                                                                    | オフライン(0)    |
|                                                                                                    | プロパティ(P)    |
|                                                                                                    | へレプ(H)      |
| _                                                                                                    |             |

左側のディスクを選択、右クリック ディスクの初期化を選択します。 Windows7環境でデスクトップの場合、初期化の際に GPT/MBRの選択肢が表示されます。 選択したディスクに次のパーティション、スタイルを使用する。

○ GPT (GUID パーティション テーブルXQ) この場合、MBRを選んでください。

MBR (マスター ブート レコード)(M)

## ▶ 環境移行の実施

WindowsOSのバージョンによって操作が異なります。ご利用のバージョンの手順に従って環境移行を進めてください。

(1)WindowsXP、WindowsVistaの手順

< 戻る(E) (次へ(M)) キャンセル

本製品からOSを起動するためには、最低先頭のCドライブを含むパーティションをコピーする必要があります。 以下は先頭のCドライブを含むパーティションのみコピーする手順となります。

この他にシステムリカバリ用パーティションやデータ用パーティションがある場合は、環境移行されないため、 あらかじめUSBメモリや外付けハードディスクなどに、データを待避するなどの方法を別途ご検討ください。

| Charles about         C (*)           Concept About 20 - Concept About 20 - Concept Abo | 1.Norton Ghostを起動してツール<br>バーの「ツール」をクリックします。<br>2.「ハードディスクドライブをコピー」<br>をクリックします。 | ● P5/10/2*-9/0*/P         ■           ユーカ<br>マー丸を狙います。         1         3027-また310-0510(0027-力を知いしてたべな)<br>ロース・カインクラインクラインクラインクラインクラインクラインクラインクラインクラインクラ | 4.「コピー先」ウインドウで「ディスク<br>2、未割り当て」をクリックし、「次<br>へ」をクリックします                                                                                                    |
|----------------------------------------------------------------------------------------------------|---------------------------------------------------------------------------------|----------------------------------------------------------------------------------------------------|----------------------------------------------------------------------------------------------------|
|                                                                                                    | 3.「コピー元のドライブ」ウインドウに<br><0>ドライブが選択されている事<br>を確認し「次へ」をクリックします。                    |                                                                                                    | <ul> <li>5.「詳細オブション」ウインドウで以下項目のみにチェックを入れます。</li> <li>・「ドライブをアクティブ(OSブート用に設定)」</li> <li>・「MBRをコビー」</li> <li>・「基本パーティション」</li> <li>更に「ドライブ文字」から選択出来るドライブのもっとも若い文字を選択し、「次へ」をクリックします。</li> <li>「終了」をクリックすると、コビーが開始し、「コビーが正常に完了しましたと素</li> </ul> |

「終」」をクリックすると、コヒーが開始 し、「コピーが正常に完了しました」と表 示されれば終了です。

## (2)Windows7の手順

Windows7の場合、環境移行のためには「SYSTEM」と「C」の最低2つのパーティションをコピーする必要があります。 以下はこの2つのパーティションのみコピーする手順となります。

この他にシステムリカバリ用パーティションやデータ用パーティションがある場合は、

環境移行されないため、あらかじめUSBメモリや外付けハードディスクなどにデータを待避しておいてください。

## 「SYSYTEM パーティションのコピー

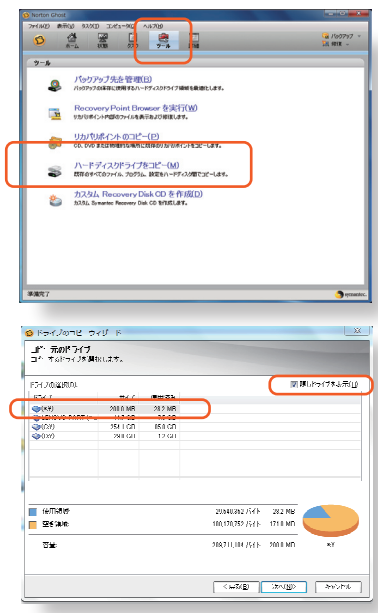

1.Norton Ghostを起動してツール バーの「ツール」をクリックします。 2.「ハードディスクドライブをコピー」 をクリックします。

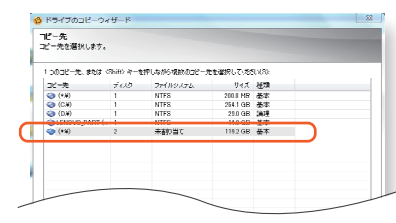

4.「コピー先」ウインドウで「ディスク 2、未割り当て」をクリックし、「次 へ」をクリックします。

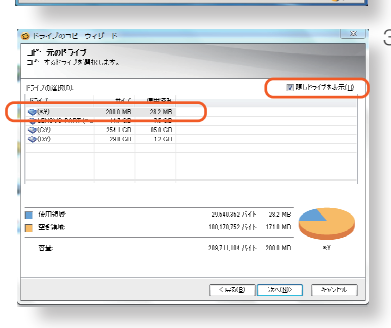

3.「コピー元」ウインドウで隠しドライ ブを表示にチェックを入れ、先頭に あるsystem領域(200MB~ 300MBを選択して「次へ」をク リックします。

|    | 評価オプション:<br>コピーオジッシンをおおします。        |
|----|------------------------------------|
| t  | ニコピー元のファイルシステムのエラーを確認(x)           |
|    | □ Jピー先のファイルシステムのエラーを確認(E)          |
| 4  | 日本語の言で通知を最大限に利用するようにおらくさのサイズを表面(の) |
|    | 図 たっくブタアウティブ(OS ブート用に設定(A)         |
| 1  | EnvertSector コピーの用的(ACS)           |
|    | ■」C=1417員1096幕第(3)                 |
|    | ₩ MER #32-(M)                      |
| 1  | 1F-9-01F-7-7-2/20109938            |
| 1  | ● 基本パーティション(P)                     |
| 11 | 01842/5-2.6722/0)                  |
| 1  | P3-(方文字02 (24し) -                  |
|    | ヘルプの表示                             |
|    | <##3(B) 28~00() 4+v>tri            |
| 2  |                                    |

5.「詳細オプション」ウインドウで以下 項目のみにチェックを入れます。 ・「ドライブをアクティブ(OS ブート用)に設定」 ・「MBR をコピー」 ・「基本パーティション」 「ドライブ文字」から<なし>を選択 し、「次へ」をクリックします。 「終了」をクリックしコピーを開始しま す。「コピーが終了しました」と表示 されればsystemパーティションの コピーは完了です。

## [C]パーティションのコピー

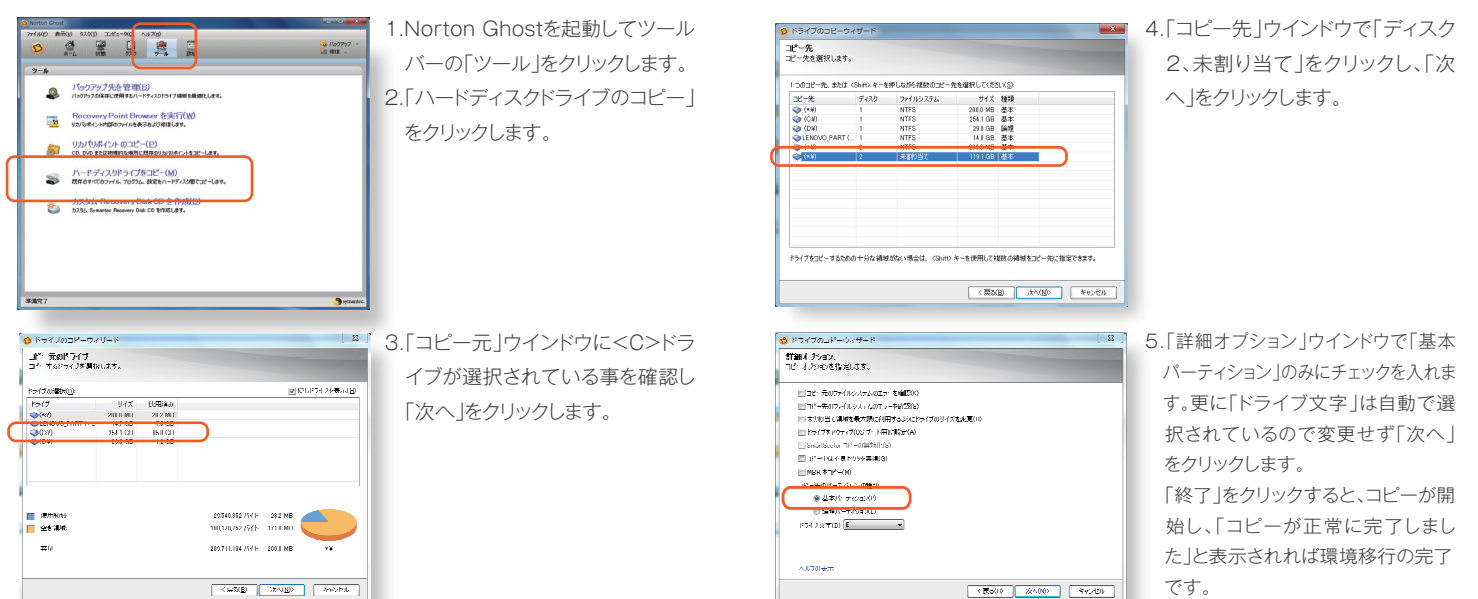

## HDDと環境移行済み本製品の交換

パソコンの取扱説明書等をご参照頂き、既存HDDと環境移行済み本製品を交換してください。

## ▲ 本製品からの起動の確認

WindowsOSが正常に起動すれば環境移行は完了です。

## お問い合わせ先

### 本製品の故障や添付ソフトウェア「Magician」に関するお問い合わせ窓口

サムスンSSD サポートセンター 石川県金沢市桜田町2-84 TEL 050-3116-3031 TEL 受付時間 9:00~17:00 月曜日~金曜日(土・日・祝・祭日を除く) http://japan.samsung.com/jp サポートキー SAMSSD ※お問い合わせの際は、お手元にシリアルナンバーとモデルコードをご用意ください。

## Norton Ghostに関するお問い合わせ窓口

シマンテック テクニカルサポート TEL 03-5642-2682 TEL受付時間 10:00~19:00 月曜日~金曜日(土・日・祝・祭日を除く) http://www.symantec.com/support/ チャット窓口 https://www.norton.com/jp/contactcs/ 受付時間 24時間年中無休

## 修理

#### 修理依頼時のご注意

本製品の修理をご依頼される場合は、以下の事項をご確認ください。 **〈内部のデータについて〉** 

- ●検査の際には、内部のデータはすべて消去されてしまいます。(厳密な検査を行うためです。どうぞご了承ください。) ※データに関しては、弊社はいっさいの責任を負いかねます。バックアップできる場合は、修理にお出しになる前に バックアップしてください。
- ●弊社では、データの修復は行っておりません。

#### 〈修理金額について〉

- ●保証期間中は、無料にて修理いたします。ただし、「保証規定」の保証適応外に該当する場合は、有料となります。
- ●お送りいただいた後、有料修理となった場合のみ、往復はがきにて修理金額をご案内いたします。修理するかをご検討の上、検討結果を記入してご返送ください。(ご依頼時にFAX番号をお知らせいただければ、修理金額をFAXにて連絡させていただきます。)修理しないとご判断いただきました場合は、無料でご返送いたします。

#### ■一般に会社名及び製品名は各社の商標または登録商標です。 著作・制作 ITGマーケティング株式会社 Copyright© 2012 by ITG Marketing, Inc. All Rights Reserved. 本書の無断転載、複製、複写、翻訳を禁じます。

#### 修理依頼方法

本製品の修理をご依頼される場合は、以下を行ってください。 メモに控え、お手元に置いてください。製品名、シリアル番号 (製品に貼付されたシールに記載されています。)、送付日時を メモに控え、お手元に置いてください。

## 〈これらを用意してください〉

- ●必要事項を記入した本製品のハードウェア保証書(コピー不可)
- ●下記の内容を書いたもの 返送先[住所/氏名/(あれば)FAX番号]、日中に連絡可能 な電話番号、使用環境(機器構成、OSなど)、故障状況(ど うなったか)
- ●領収書等の購入証明書(コピー不可)

#### 〈修理品を梱包してください〉

- ●上記で用意した物を修理品と一緒に梱包してください。
- ●輸送時の破損を防ぐため、ご購入時の箱・梱包材にて梱包してください。※ご購入時の箱・梱包材がない場合は、厳重に梱包してください。

#### 〈修理をご依頼ください〉

- ●修理は、下記の送付先までお送りください。 ※原則として修理品は弊社への持ち込みが前提です。送付 される場合は、発送時の費用はお客様ご負担、修理後の返 送費用は弊社負担とさせていただきます。
- ●送付の際は、紛失等を避けるため、宅配便か書留郵便小包 でお送りください。

【送付先】

〒920-8513 石川県金沢市桜田町2丁目84番地 サムスンSSDサポートセンター宛